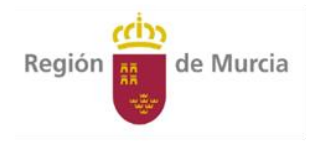

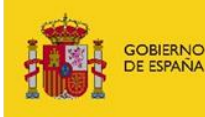

MINISTERIO DE AGRICULTURA, PESCA Y ALIMENTACIÓN

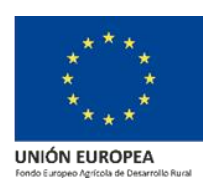

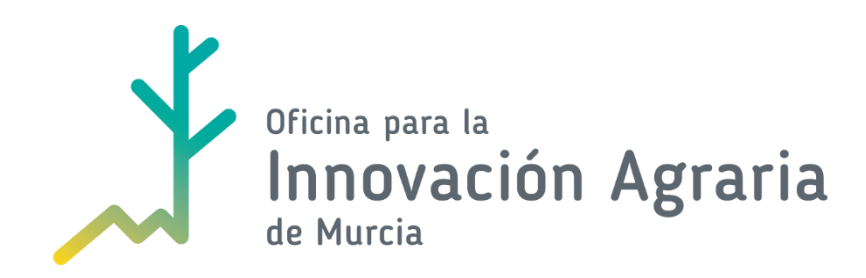

# MANUAL DEL SOLICITANTE FICHA 2 (BIS): PRESENTACIÓN TELEMÁTICA DE LA SOLICITUD DE AYUDA 2018 (2ªCONVOCATORIA).

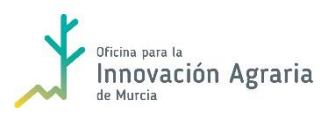

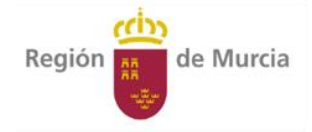

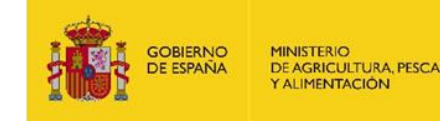

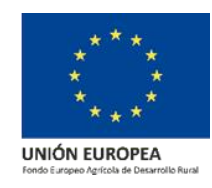

## OPCIONES PARA LA SOLICITUD DEL CÓDIGO DEMETER

Esta ficha se refiere al contenido de la Orden de 28 de septiembre de 2018, de la Consejería de Agua, Agricultura, Ganadería y Pesca, por la que se hace pública la convocatoria correspondiente al año 2018 de las ayudas a las operaciones para el "Apoyo para la creación y el funcionamiento de grupos operativos de la Asociación Europea para la Innovación en materia de productividad y sostenibilidad agrícolas", correspondientes a la medida 16.1 del Programa de Desarrollo Rural de la Región de Murcia 2014-2020.

En la convocatoria de 2018 se añade la posibilidad de **realizar la solicitud a través de la aplicación informática DEMETER WEB**, al que se puede acceder entrando en la página web : *https://caamext.carm.es/dokuwiki/doku.php?id=sgi:oficinavirtual*, mediante firma electrónica y código DEMETER.

El ANEXO XII de la convocatoria explica que DEMETER WEB es un sistema de asistencia para la preparación de solicitudes de ayuda y que, para acceder a él, el/la solicitante debe disponer de firma electrónica y **solicitar código DEMETER**.

Existen tres posibilidades para solicitar un código DEMETER. Una es solicitarlo directamente como solicitante de la ayuda y otra es hacerlo a través de una entidad colaboradora de las que aparecen en la lista:

https://www.carm.es/web/integra.servlets.Blob?ARCHIVO=Copia%20de%20RELACION%20EEC C%202018.xlsx&TABLA=ARCHIVOS&CAMPOCLAVE=IDARCHIVO&VALORCLAVE=52708&CAMPO IMAGEN=ARCHIVO&IDTIPO=60&RASTRO=c80\$m22721,22770,1916,9507).

Entre dichas entidades, se encuentra la propia Consejería de Agua, Agricultura, Ganadería y Pesca, mediante sus Oficinas Comarcales Agrarias.

La presente ficha explica las tres opciones de solicitud de código:

- Solicitud de Código DEMETER como solicitante de la ayuda
- Solicitud a través de Entidad Colaboradora
- Solicitud a través de Oficina Comarcal Agraria

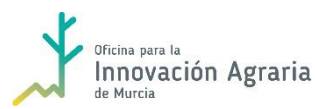

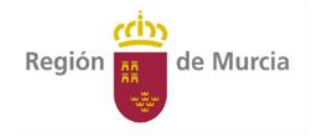

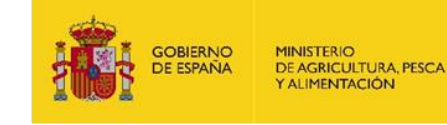

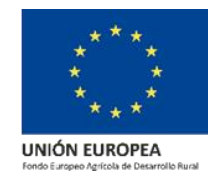

## SOLICITUD DE CÓDIGO DEMETER COMO SOLICITANTE DE LA AYUDA:

1. A través del siguiente enlace accedemos al procedimiento para solicitar nuestro código démeter (Procedimiento 5523 de la Guía de Procedimientos y Servicios):

http://www.carm.es/web/pagina?IDCONTENIDO=5523&IDTIPO=240&RASTRO=c672\$m2469

| <b>ش</b>                                                  | (Texto a                                                                                                    | buscar) (                                                                                                    | <b>Q</b>                                                                                                    |                                             |
|-----------------------------------------------------------|----------------------------------------------------------------------------------------------------|----------------------------------------------------------------------------------------------------|----------------------------------------------------------------------------------------------------|---------------------------------------------|
| Región de Murcia                                          | PRESIDENTE                                                                                                    | GOBIERNO REGIONAL                                                                                                    | ACTUALIDAD                                                                                                    | TRANSPARENC                                 |
| ATENCIÓN A LA C                                           | CIUDADANÍA                                                                                                    |                                                                                                    |                                                                                                    |                                             |
| INICIO > AT. A LA CIUDADANÍA                              | > GUÍA DE PROC. Y SER.                                                                                                    |                                                                                                    |                                                                                                    |                                             |
| ACREDITACIÓN Y FU<br>SOLICITUDES DE AYU<br>DÉMETER        | NCIONAMIENTO DE<br>JDA DE LA POLÍTICA                                                                                             | E LAS ENTIDADES COLABOR<br>A AGRARIA COMÚN CON EL                                                                                                    | ADORAS QUE ELABO<br>PROGRAMA INFORM                                                                                                    | ren<br>Ático                                |
| Información genera                                        | I                                                                                                    |                                                                                                    |                                                                                                    |                                             |
| Unidad Orgánica<br>Responsable (y código<br><u>DIR3</u> ) | <ul> <li>Comunidad Autónon</li> <li>Consejería de Agu</li> <li>Secretaría Gene<br/>Pesca (A140223)</li> </ul>                     | na de la Región de Murcia<br>a, Agricultura, Ganadería y Pesca<br>eral de Agua, Agricultura, Ganadería y<br>326)                                                                                                  | Teléfonos de Informaciór<br>012 desde la Región de M<br>968 362 000                                                                              | lurcia                                      |
| Órgano/s gestor/es                                        | La Unidad Orgánica Resp                                                                                                    | onsable                                                                                                    |                                                                                                    |                                             |
| Código y<br>denominación                                  | 5523 - Acreditación y Fur<br>de la Política Agraria Com                                                                           | ncionamiento de las Entidades Colaborado<br>nún con el programa informático Démeter                                                                                                    | oras que elaboren solicitudes de                                                                                                    | ayuda                                       |
| Directiva de Servicios                                    | Procedimiento sujeto a la                                                                                                    | VUDS                                                                                                    |                                                                                                    |                                             |
| Actividad económica                                       | <ul> <li>A - Agricultura, ganadería, sil</li> <li>01 - Agricultura, ganadería</li> <li>016 - Actividades de apo</li> </ul>        | lvicultura y pesca<br>a, caza y servicios relacionados con las mismas<br>oyo a la agricultura, a la ganadería y de preparaci                                                                                      | ión posterior a la cosecha                                                                                                    |                                             |
| Objeto                                                    | Facilitar a los agricult<br>documentaciones incluid<br>Démeter, que les guíe<br>determinado que para p<br>Entidad Colaboradora de | ores y ganaderos la presentación de<br>as dentro de la Política Agraria Común (f<br>en la elaboración de las mismas y fac<br>xoder tener acceso a dicha herramienta,<br>la Consejería Agua, Agricultura y Medio A | sus solicitudes de ayudas<br>PAC) a través del programa info<br>illite su cumplimentación, hal<br>, la persona física o jurídica, o<br>ambiente. | y otras<br>prmático<br>biéndose<br>debe ser |

## 2. Nos desplazamos por la página web hasta: Modelos de solicitud

### Modelos de solicitud

- > Solicitud acreditación entidad colaboradora 🗅
- > Solicitud código Démeter
- > Solicitud baja como entidad colaboradora 🗋
- > Solicitud baja código Démeter
- > Modelo certificado acreditación seguro responsabilidad civil 🗋

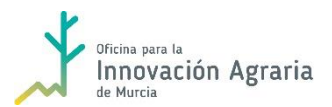

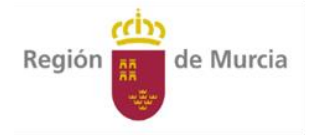

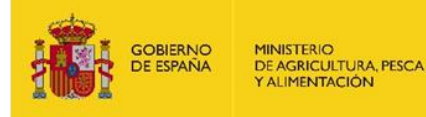

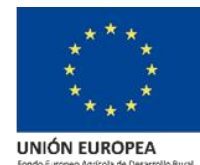

3. Descargamos el Anexo II (Solicitud código Démeter) y lo cumplimentamos con los datos del Grupo Operativo:

|                                                                                                    | Pza Juan XXIII s/n                                                                                                    |
|----------------------------------------------------------------------------------------------------|----------------------------------------------------------------------------------------------------|
| Unidad de Coordinación del Sistema                                                                                                    | 30.008 Murcia                                                                                                    |
| Integrado de Ayudas                                                                                                    | ID 5523                                                                                                    |
|                                                                                                    |                                                                                                    |
| Anexo II                                                                                                    |                                                                                                    |
| TER DE LA CONSEJERÍA DE AGUA,<br>NIDAD AUTONOMA DE LA REGION DE<br>S DE AYUDA Y OTROS DOCUMENTOS                                                                                                    | AGRICULTURA Y<br>MURCIA PARA LA                                                                                                    |
|                                                                                                    |                                                                                                    |
|                                                                                                    | 1                                                                                                    |
| al                                                                                                    |                                                                                                    |
|                                                                                                    |                                                                                                    |
| cia                                                                                                    |                                                                                                    |
|                                                                                                    |                                                                                                    |
|                                                                                                    |                                                                                                    |
|                                                                                                    |                                                                                                    |
|                                                                                                    | *                                                                                                    |
| programa Démeter <i>para la presentación de sus</i><br>cho programa                                                                                                    | propias solicitudes de                                                                                                    |
| su código de Colaborador.<br>temás documentos conforme a la legislación aplicab<br>as las demandas de esta Consejería relativas a la suí<br>da ser leida y capturada o que se haya enviado con<br>tenicos suficientes y, en concreto, disponer de direcci<br>as notificaciones de los procedimientos.<br>licitudes presentadas con anterioridad a la comunic:<br>a de su acreditación | le.<br>bsanación de solicitudes<br>errores.<br>ión de correo electrónico<br>ación de renuncia o a la                                                                                                    |
| e, en el marco de este Decreto, le sea requerida por<br>mentos de los incluidos en el programa a terceras po                                                                                                    | la Consejena de Agua,                                                                                                    |
| e, en el marco de este Decreto, le sea requerida por<br>mentos de los incluidos en el programa a terceras pr<br>esta solicitud, incluidas todas sus partes, son verdac                                                                                                    | la Consejeria de Agua,<br>ersonas.<br>ieros                                                                                                    |
| e, en el marco de este Decreto, le sea requerida por<br>mentos de los incluidos en el programa a terceras po<br>esta solicitud, incluidas todas sus partes, son verdac<br>le cualquiera de los compromisos pudiera ocasionar                                                                                                    | la Consejería de Agua,<br>ersonas.<br>leros<br>la suspensión temporal                                                                                                    |
|                                                                                                    | Unidad de Coordinación del Sistema<br>Integrado de Ayudas<br>Anexo II<br>TER DE LA CONSEJERÍA DE AGUA,<br>NIDAD AUTONOMA DE LA REGION DE<br>S DE AYUDA Y OTROS DOCUMENTOS<br>DE AYUDA Y OTROS DOCUMENTOS<br>ial<br>ncia |

Debemos adjuntar la siguiente documentación junto al Anexo II:

- Fotocopia compulsada del NIF del Grupo Operativo.
- Fotocopia compulsada de los Estatutos del Grupo Operativo.
- Relación de personas que realizarán la solicitud (NIF, apellidos y nombre): Representante del Grupo Operativo y/o Agente de Innovación.

MUY IMPORTANTE: Es imprescindible que las personas que realizarán la solicitud dispongan de certificado electrónico.

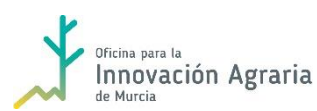

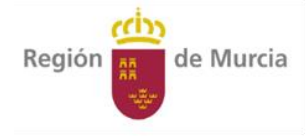

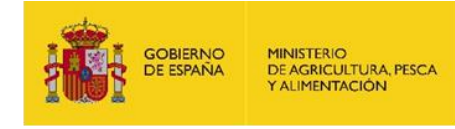

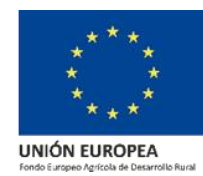

4. Para presentar la documentación, nos desplazamos hasta: Dónde y Cómo tramitar.

Aquí seleccionamos: Acreditación y Funcionamiento de las Entidades Colaboradoras que elaboren solicitudes de ayuda de la Política Agraria Común con el programa informático Démeter

| trónicamente. Requiere DNI electi                                                                                                    | rónico o certificado digital                                                                                                    |
|----------------------------------------------------------------------------------------------------|----------------------------------------------------------------------------------------------------|
| Presentación de solicitud de inicio                                                                                                    |                                                                                                    |
| Revise los requisitos, cumplimente el forr<br>El sistema le pedirá que, además de la ide                                                                                                    | nulario y adjunte los documentos requeridos.<br>ntificación, firme electrónicamente el documento.                                                                                                    |
| Acreditación y Funcionamiento de la<br>de la Política Agraria Común con el p                                                                                                    | s Entidades Colaboradoras que elaboren solicitudes de ayuda<br>rograma informático Démeter 🛛 🖶                                                                                                    |
| Actos de trámite en un expediente y:                                                                                                    | a iniciado                                                                                                    |
| Este formulario ha de ser usado para reali                                                                                                    | zar cualquier trámite administrativo posterior a la solicitud de                                                                                                    |
|                                                                                                    |                                                                                                    |
| inicio, como por ejemplo, subsanar, realizar                                                                                                    | alegaciones, presentar una justificación, aportar documentación                                                                                                    |
| inicio, como por ejemplo, subsanar, realiza<br>adicional porque por volumen no ha sido p                                                                                                    | alegaciones, presentar una justificación, aportar documentación<br>osible aportarla en una sola solicitud, etc. En el desplegable del                                                                                                    |
| inicio, como por ejemplo, subsanar, realizar<br>adicional porque por volumen no ha sido p<br>formulario podrá ver la relación completa (                                                                                                    | alegaciones, presentar una justificación, aportar documentación<br>osible aportarla en una sola solicitud, etc. En el desplegable del<br>le trámites.                                                                                                    |
| inicio, como por ejemplo, subsanar, realizar<br>adicional porque por volumen no ha sido p<br>formulario podrá ver la relación completa o<br>Tenga en cuenta que necesariamente habr                                                                                                    | alegaciones, presentar una justificación, aportar documentación<br>osible aportarla en una sola solicitud, etc. En el desplegable del<br>le trámites.<br>á de hacer referencia al número de expediente de la solicitud inicial                                                                                                    |
| inicio, como por ejempio, subsanar, realizar<br>adicional porque por volumen no ha sido p<br>formulario podrá ver la relación completa o<br>Tenga en cuenta que necesariamente habra<br>o al número de registro de entrada de la mi                                                                                                    | ralegaciones, presentar una justificación, aportar documentación<br>osible aportarla en una sola solicitud, etc. En el desplegable del<br>de trámites.<br>á de hacer referencia al número de expediente de la solicitud inicial<br>sma, así como al procedimiento administrativo a que se refiera el                                                                                                    |
| inicio, como por ejemplo, subsanar, realiza<br>adicional porque por volumen no ha sido p<br>formulario podrá ver la relación completa o<br>Tenga en cuenta que necesariamente habr<br>o al número de registro de entrada de la mi<br>trámite.<br>- El sistema le pedirá únicamente la identifi<br>documento.                                                                                                    | alegaciones, presentar una justificación, aportar documentación<br>sibile aportarla en una sola solicitud, etc. En el desplegable del<br>le trámites.<br>á de hacer referencia al número de expediente de la solicitud inicial<br>sma, así como al procedimiento administrativo a que se refiera el<br>cación electrónica; no es necesaria la firma electrónica del                                                       |
| inicio, como por ejemplo, subsanar, realizar<br>adicional porque por volumen no ha sido p<br>formulario podrá ver la relación completa o<br>Tenga en cuenta que necesariamente habra<br>o al número de registro de entrada de la mi<br>trámite.<br>- El sistema le pedirá únicamente la identifi<br>documento.                                                                                                    | alegaciones, presentar una justificación, aportar documentación<br>osible aportarla en una sola solicitud, etc. En el desplegable del<br>de trámites.<br>á de hacer referencia al número de expediente de la solicitud inicial<br>sma, así como al procedimiento administrativo a que se refiera el<br>cación electrónica; no es necesaria la firma electrónica del<br>un expediente ya iniciado  🖬 📼                     |
| inicio, como por ejemplo, subsanar, realizar<br>adicional porque por volumen no ha sido p<br>formulario podrá ver la relación completa o<br>Tenga en cuenta que necesariamente habra<br>o al número de registro de entrada de la mi<br>trámite.<br>• El sistema le pedirá únicamente la identifi<br>documento.<br>• Formulario para actos de trámite en<br>Desistimiento o renuncia en un expe                                                  | alegaciones, presentar una justificación, aportar documentación<br>ssible aportarla en una sola solicitud, etc. En el desplegable del<br>de trámites.<br>á de hacer referencia al número de expediente de la solicitud inicial<br>sma, así como al procedimiento administrativo a que se refiera el<br>cación electrónica; no es necesaria la firma electrónica del<br>un expediente ya iniciado                          |
| inicio, como por ejemplo, subsanar, realizar<br>adicional porque por volumen no ha sido p<br>formulario podrá ver la relación completa o<br>Tenga en cuenta que necesariamente habr:<br>o al número de registro de entrada de la mi<br>trámite.<br>- El sistema le pedirá únicamente la identifi<br>documento.<br>> Formulario para actos de trámite en<br>Desistimiento o renuncia en un expe<br>- El sistema le pedirá que, además de la idei | alegaciones, presentar una justificación, aportar documentación<br>sible aportarla en una sola solicitud, etc. En el desplegable del<br>de trámites.<br>á de hacer referencia al número de expediente de la solicitud inicial<br>sma, así como al procedimiento administrativo a que se refiera el<br>cación electrónica; no es necesaria la firma electrónica del<br>un expediente ya iniciado 🖬 📼<br>diente ya iniciado |

## 5. Conectamos con la Sede electrónica (requiere certificado electrónico):

| Region of Murcia       SCEE         INFORMACIÓN GENERAL       CARPETA DEL CIUDADANO         Interio > Registro electrónica    Acreditación y Funcionamiento de las Entidades Colaboradoras que elaboren solicitudes de ayuda de la Política Agraria Común con programa informático Démeter          Información de interés <ul> <li>ADVERTENCIA. Necesita instalación de AutoFirma.</li> <li>Necesita disponer de certificado digital admitido o gyj electrónico (solo para los expedidos con fecha anterior a abril de 2015).</li> <li>Antes de rellenar el formulario puede revisar, en la Guía de procedimientos y servicios \$\mathbf{L}_a\$ la información del procedimientos, si lo exige el procedimiento. El tamaño máximo de cada archivo no puede superar los 5 MB y el total de los archivos 10 MB. Si supera esta capacidad des de utilizar el formulario.       <li>Rellene el formulario.</li> <li>Indure los documentos, si lo exige el procedimiento. El tamaño máximo de cada archivo no puede superar los 5 MB y el total de los archivos 10 MB. Si supera esta capacidad des de utilizar el formulario.</li> <li>Reine el formulario.</li> <li>Registra electrónico de al electrónico a de admiter y un códino de verificación</li> <li>Firme y envie la solicitud.</li> <li>Huar y anviertada la deviberá un recibo en formato DE. formado electrónicamente, con el número, fecha y hora de registro y un códino de verificación</li> <li>Electrónica de senderto y un códino de verificación</li> </li></ul>           |                                                                                                    |                                                                                                    |                                                                                                    |                                          |
|----------------------------------------------------------------------------------------------------|----------------------------------------------------------------------------------------------------|----------------------------------------------------------------------------------------------------|----------------------------------------------------------------------------------------------------|------------------------------------------|
| INFORMACIÓN GENERAL       CARPETA DEL CIUDADANO       REGISTRO ELECTRÓNICO ÚNICO         Inicio > Registro electrónico       Acreditación y Funcionamiento de las Entidades Colaboradoras que elaboren solicitudes de ayuda de la Política Agraria Común con programa informático Démeter         Inicio > Registro electrónico       Image: Colaboradoras que elaboren solicitudes de ayuda de la Política Agraria Común con programa informático Démeter         Información de interés       Información de interés         ADVERTENCIA. Necesita instalación de AutoFirma.         Necesita disponer de certificado digital admitido o DMI electrónico (solo para los expedidos con fecha anterior a abril de 2015).         A Atos de rellenar el formulario puede revisar, en la Guía de procedimientos y servicios Q, la información del procedimiento sobre el que desea presentar algun formulario.         Rellena el formulario de trámites administrativos para expedientes ya incidados.         Adjunte los documentos, si lo exige el procedimiento. El tamaño máximo de cada archivo no puede superar los 5 MB y el total de los archivos 10 MB. Si supera esta capacidad deb de utilizar el formulario de trámites administrativos para expedientes ya inicidados.         Firme y envie la solicitud.       La maño máximo de cada archivo no puede superar los 5 MB y el total de los archivos 10 MB. Si supera esta capacidad deb de utilizar el formulario de trámites administrativos para expedientes ya inicidados. | Región 👹 de Murcia Se DE                                                                                                    | trónica                                                                                                    |                                                                                                    |                                          |
| Inicia > Registro electrónico  Acreditación y Funcionamiento de las Entidades Colaboradoras que elaboren solicitudes de ayuda de la Política Agraria Común con programa informático Démeter  Inicia > Registro electrónico  Información de interés  ADVERTENCIA. Necesita instalación de AutoFirma.  Necesita disponer de certificado digital admitido o DMI electrónico (solo para los expedidos con fecha anterior a abril de 2015).  Antes de relienar el formulario puede revisar, en la Guía de procedimientos y servicios 🖏 la información del procedimiento sobre el que desea presentar algun formulario.  Reliene el formulario.  Adjunte los documentos, si lo exige el procedimiento. El tamaño máximo de cada archivo no puede superar los 5 MB y el total de los archivos 10 MB. Si supera esta capacidad debe de utilizar el formulario.  Firme y envie la solicitud.                                                                                                    |                                                                                                    |                                                                                                    |                                                                                                    |                                          |
| Acreditación y Funcionamiento de las Entidades Colaboradoras que elaboren solicitudes de ayuda de la Política Agraria Común con programa informático Démeter                                                                                                    | INFORMACIÓN GENERAL CARPETA                                                                                                    | A DEL CIUDADANO REGISTRO ELECTRONIC                                                                                               | ONICO                                                                                                    |                                          |
| Acreditación y Funcionamiento de las Entidades Colaboradoras que elaboren solicitudes de ayuda de la Política Agraria Común con<br>programa informático Démeter<br>Información de interés<br>Auda<br>Auda<br>Información de interés<br>ADVERTENCIA. Necesita instalación de AutoFirma.<br>ADVERTENCIA. Necesita instalación de AutoFirma.<br>Accesita disponer de certificado digital admitido o <u>DM</u> electrónico (solo para los expedidos con fecha anterior a abril de 2015).<br>Antes de rellenar el formulario puede revisar, en la Guía de procedimientos y servicios Q, la información del procedimiento sobre el que desea presentar algun formulario.<br>Rellene el formulario.<br>Altine los documentos, si lo exige el procedimiento. El tamaño máximo de cada archivo no puede superar los 5 MB y el total de los archivos 10 MB. Si supera esta capacidad<br>debe de utilizar el formulario.<br>Firme y envie la solicitud.                                                                                                    | Inicio > Kegistro electronico                                                                                                    |                                                                                                    |                                                                                                    |                                          |
| Promitar online a  Province construction de los experies de devolución de autorimiento PDE firmado electrónicamente, con el puinero, facha y hora de credistro y un ordelo de verificación  Firme y envie la solicitud. Enter el formulario de devolución un recibo en forma to PDE firmado electrónicamente, con el puinero, facha y hora de credistro y un ordelo de verificación                                                                                                    | Acreditación y Funcionamier<br>programa informático Démet                                                                                                  | nto de las Entidades Colaborador<br>ter                                                                                           | as que elaboren solicitudes de ayuda d                                                                                                    | le la Política Agraria Común con el      |
| <ul> <li>Información de interés</li> <li>ADVERTENCIA. Necesita instalación de AutoFirma.</li> <li>Necesita disponer de certificado digital admitido o <u>DNI</u> electrónico (solo para los expedidos con fecha anterior a abril de 2015).</li> <li>Antes de rellenar el formulario puede revisar, en la Guía de procedimientos y servicios Q, la información del procedimiento sobre el que desea presentar algun formulario.</li> <li>Rellena el formulario.</li> <li>Adjunte los documentos, si lo exige el procedimiento. El tamaño máximo de cada archivo no puede superar los 5 MB y el total de los archivos 10 MB. Si supera esta capacidad debe de utilizar el formulario de trámites administrativos para expedientes ya iniciados.</li> <li>Firme y envie la solicitud.</li> <li>Lina ver credistrad, el el stema la devolvará un recibo en formato PDE firmado elertrónicamente, con el puimero, facha y hora de registro y un códion de verificación</li> </ul>                                                                                                    |                                                                                                    |                                                                                                    | ) Tramitar online 🕯                                                                                                    | (?)<br>Ayuda                             |
| <ul> <li>Adjunce is a documentos, an o exige el procemmento. En camano maximo de cada arcinvo no puede superar los 5 MB y el otra de los arcinvos 10 MB. Si supera este capacidad debe de utilizar el formulario de trámites administrativos para expedientes ya iniciados.</li> <li>Firme y envíe la solicitud.</li> <li>Lina vez registrada el elstema la devolverá un regibo en formato PDE firmado electrónicamente, con el prímero, facha y hora de registro y un códino de verificación.</li> </ul>                                                                                                    | Información de interés<br>ADVERTENCIA. Necesita instala<br>Necesita disponer de certificado<br>Antes de rellenar el formulario j<br>Rellene el formulario. | ación de AutoFirma.<br>o digital admitido o <u>DM</u> electrónico (solo para l<br>puede revisar, en la Guía de procedimientos y : | os expedidos con fecha anterior a abril de 2015).<br>servicios 🕞, la información del procedimiento sobre el q<br>rela archivo po puedo puedos con 5 MB y el total de los | ue desea presentar algun formulario.     |
| Finne y envie la solución. Finne y envie la solución. Finne y envie la solución. Finne y envie la solución.                                                                                                    | debe de utilizar el formulario de                                                                                                    | e trámites administrativos para expedientes ya                                                                                    | iniciados.                                                                                                    | archivos 10 Mb. Si supera esta capacidad |
|                                                                                                    | <ul> <li>Una vez registrada, el sistema l</li> </ul>                                                                                                    | le devolverá un recibo en formato PDE, firmado                                                                                    | electrónicamente, con el número, fecha y hora de regi                                                                                                    | stro y un código de verificación         |
| <ul> <li>Recurred e que siempre podrá consultar y obtener una copia de su solicitud presentada electrónicamente desde el enlace "Tramites realizados" del menú "Consultas" de esta Sede<br/>Electrónica.</li> </ul>                                                                                                    |                                                                                                    |                                                                                                    |                                                                                                    |                                          |
| Este servicio está operativo las 24 horas del día, durante todos los días del año, exceptuando las interrupciones que sean necesarias por razones técnicas.                                                                                                    | <ul> <li>Este servicio está operativo las</li> </ul>                                                                                                    | 24 horas del día, durante todos los días del año                                                                                  | o, exceptuando las interrupciones que sean necesarias                                                                                                    | por razones técnicas.                    |
| Información del procedimiento                                                                                                    | Información del procedimie                                                                                                    | nto                                                                                                    |                                                                                                    |                                          |
| + Acreditación y Funcionamiento de las Entidades Colaboradoras que elaboren solicitudes de ayuda de la Política Agraria Común con el programa informático Démeter 🛱 🌢 🛎 🕄                                                                                                    | Acreditación y Funcionamiento                                                                                                    | de las Entidades Colaboradoras que elaboren s                                                                                     | olicitudes de ayuda de la Política Agraria Común con el                                                                                                    | programa informático Démeter 🗟 🔒 🕒 🤤     |

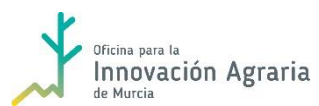

#### "Fondo Europeo Agrícola de Desarrollo Rural: Europa invierte en las zonas rurales"

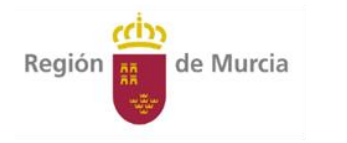

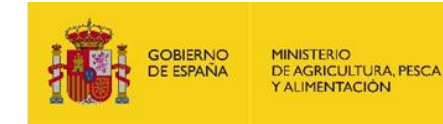

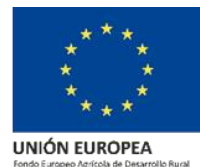

6. Realizamos el trámite como representante, y anexamos la documentación:

| SOLICITUD GENÉRICA                                                                    |                                                                                                    |                    |  |  |
|---------------------------------------------------------------------------------------|----------------------------------------------------------------------------------------------------|--------------------|--|--|
| FORMULARIO                                                                            |                                                                                                    |                    |  |  |
| Los campos de color ROJO son OBL                                                      | IGATORIOS                                                                                                    |                    |  |  |
| Región de Murcia                                                                      |                                                                                                    | Teléfono 012       |  |  |
|                                                                                       |                                                                                                    | 0000-11            |  |  |
| GENÈRICA                                                                              |                                                                                                    |                    |  |  |
|                                                                                       |                                                                                                    |                    |  |  |
| Actúa como 💿 Interesado 💿 Repre                                                       | esentante                                                                                                    |                    |  |  |
| 1 - Datos del Procedimiento                                                           |                                                                                                    |                    |  |  |
| A continuación seleccione el asunto. De<br>solicitud genérica electrónica y ampliar e | sde la Administración Regional estamos trabajando para mejo<br>I número de procedimientos a los que poder acceder. | rar el servicio de |  |  |
| Código del Procedimiento 5523 55                                                      | 23 - Acreditación y Funcionamiento de las Entidades Colaborado                                                     | oras que (         |  |  |
| Destino A14022326 - SECRETARIA                                                        | GENERAL DE AGUA, AGRICULTURA, GANADERIA Y PESCA                                                                    |                    |  |  |
|                                                                                       |                                                                                                    |                    |  |  |
| 2 - Datos del Interesado                                                              |                                                                                                    |                    |  |  |
| Razon Social                                                                          | CIF                                                                                                    |                    |  |  |
| Primer Apellido                                                                       | Segundo Apellido Nombre                                                                                            |                    |  |  |
| Documento                                                                             | Via Calle 🔻                                                                                                    |                    |  |  |
| Número Piso Puerta                                                                    | Portal Escalera KmCódigo                                                                                           | Postal             |  |  |
| Provincia                                                                             | Municipio 📉 Localidad                                                                                              | •                  |  |  |
| 3 - Datos del Representante                                                           |                                                                                                    |                    |  |  |
| Primer Apellido PAYÁ                                                                  | Segundo Apellido PINA Nombre DANIEL                                                                                |                    |  |  |
| Documento NIF ▼ 44758777H                                                             | Via v                                                                                                    |                    |  |  |
| Número Diso Duerta                                                                    | Dortal Eccalera Km Códioo                                                                                          | Doctal             |  |  |

- 7. Anexamos la documentación
- Anexo II cumplimentado.
- Fotocopia compulsada del NIF del Grupo Operativo.
- Fotocopia compulsada de los Estatutos del Grupo Operativo.
- Relación de personas que realizarán la solicitud (NIF, apellidos y nombre). Representante del Grupo Operativo y/o Agente de Innovación.

| SOLICITUD GENÉRICA |                                                                                                    |                                                |  |
|--------------------|----------------------------------------------------------------------------------------------------|------------------------------------------------|--|
| ANEXOS             |                                                                                                    |                                                |  |
|                    |                                                                                                    |                                                |  |
|                    |                                                                                                    |                                                |  |
|                    |                                                                                                    | Nuevo anexo                                    |  |
|                    | Seleccione su documento:                                                                                                    | Seleccionar archive. Ningún archi seleccionado |  |
|                    | Escriba una descripción del documento:                                                                                                    |                                                |  |
|                    | Adjuntar Anexo ]<br>El tamaño máximo admitido de cada fichero es de 5 MB. Se permite adjuntar un máximo de 5 fichero(s). El tamaño máximo del conjunto de todos los ficheros no puede superar 10 MB. |                                                |  |
|                    | NOTA: EN ESTE APARTADO PUEDE ADJUNTAR LOS DOCUMENTOS QUE DESEA QUE SE TENGAN EN CUENTA EN EL MARCO DEL PROCEDIMIENTO SELECCIONADO.                                                                   |                                                |  |

8. Firmamos la solicitud y finalizamos el proceso.

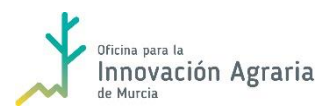

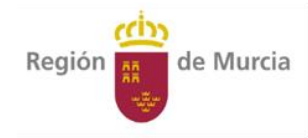

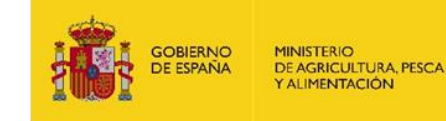

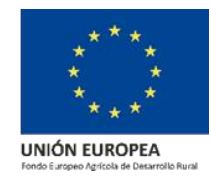

SOLICITUD A TRAVÉS DE ENTIDADES COLABORADORAS:

El listado de las entidades colaboradoras se encuentra en el siguiente enlace:

https://www.carm.es/web/pagina?IDCONTENIDO=9507&IDTIPO=100&RASTRO=c80\$m22721, 22770,1916

La regulación de dichas entidades se encuentra en el Decreto n.º 55/2008 de 11 de abril, por el que se regula la acreditación de las entidades colaboradoras que elaboren solicitudes de ayuda de la Política Agraria Común y la utilización del programa informático Démeter facilitado por la Consejería de Agricultura y Agua.

## SOLICITUD A TRVÉS DE OFICINAS COMARCALES AGRARIAS:

Esta es quizás la forma más fácil para los solicitantes, si bien debe tenerse en cuenta que es **MUY IMPORTANTE** acudir con varios días de antelación a la fecha final de presentación de solicitudes.

La relación de dichas oficinas y su ámbito de actuación se encuentran en el siguiente enlace:

https://www.carm.es/web/pagina?IDCONTENIDO=1287&IDTIPO=100&RASTRO=c489\$m

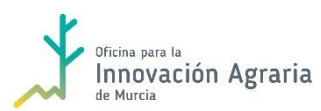